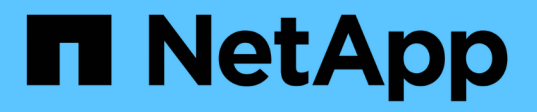

## Fügen Sie einer S3-fähigen SVM Storage-Kapazität hinzu

ONTAP 9

NetApp April 24, 2024

This PDF was generated from https://docs.netapp.com/de-de/ontap/s3-config/create-bucket-task.html on April 24, 2024. Always check docs.netapp.com for the latest.

## Inhalt

| Fügen Sie einer S3-fähigen SVM Storage-Kapazität hinzu                                           | 1      |
|--------------------------------------------------------------------------------------------------|--------|
| Erstellen eines Buckets                                                                          | 1      |
| Erstellung eines Buckets auf einem gespiegelten oder nicht gespiegelten Aggregat in einer MetroC | luster |
| Konfiguration                                                                                    | 5      |
| Erstellen einer Bucket-Lifecycle-Management-Regel                                                | 9      |
| Erstellen eines S3-Benutzers                                                                     | 13     |
| Erstellen oder Ändern von S3-Gruppen                                                             | 14     |
| Schlüssel neu generieren und Aufbewahrungsfrist ändern                                           | 15     |

## Fügen Sie einer S3-fähigen SVM Storage-Kapazität hinzu

## **Erstellen eines Buckets**

S3 Objekte werden in *Buckets* aufbewahrt. Sie sind nicht als Dateien innerhalb eines Verzeichnisses in anderen Verzeichnissen verschachtelt.

#### Bevor Sie beginnen

Eine Storage-VM mit einem S3-Server muss bereits vorhanden sein.

#### Über diese Aufgabe

- Ab ONTAP 9.14.1 wurde die automatische Größenanpassung bei S3 FlexGroup Volumes beim Erstellen von Buckets aktiviert. So wird bei der Bucket-Erstellung auf vorhandenen und neuen FlexGroup Volumes keine übermäßige Kapazitätszuweisung mehr erreicht. Die Größe von FlexGroup Volumes wird anhand der folgenden Richtlinien auf die erforderliche Mindestgröße angepasst. Die erforderliche Mindestgröße ist die Gesamtgröße aller S3-Buckets in einem FlexGroup Volume.
  - Ab ONTAP 9.14.1 wird das FlexGroup Volume mit der minimal erforderlichen Größe erstellt, wenn ein S3-FlexGroup-Volume als Teil einer neuen Bucket-Erstellung erstellt wird.
  - Wenn ein S3-FlexGroup-Volume vor ONTAP 9.14.1 erstellt wurde, wird beim ersten, nach ONTAP 9.14.1 erstellten oder gelöschten Bucket das FlexGroup-Volume auf die minimal erforderliche Größe angepasst.
  - Wenn ein S3-FlexGroup-Volume vor ONTAP 9.14.1 erstellt wurde und bereits über die erforderliche Mindestgröße verfügt, bleibt beim Erstellen oder Löschen eines Buckets nach ONTAP 9.14.1 die Größe des S3-FlexGroup-Volumes erhalten.
- Storage-Service-Level sind vordefinierte Richtliniengruppen mit adaptiver Quality of Service (QoS) mit Standardeinstellungen wie Value, Performance\_ und extreme. Anstelle eines der standardmäßigen Storage-Service-Level können Sie auch eine individuelle QoS-Richtliniengruppe definieren und auf einen Bucket anwenden. Weitere Informationen zu Speicherservicedefinitionen finden Sie unter "Definitionen von Storage-Services". Weitere Informationen zum Leistungsmanagement finden Sie unter "Performance Management". Ab ONTAP 9.8 ist bei der Bereitstellung von Storage QoS standardmäßig aktiviert. Sie können die QoS deaktivieren oder während des Bereitstellungsprozesses oder zu einem späteren Zeitpunkt eine individuelle QoS-Richtlinie auswählen.
- Wenn Sie lokales Kapazitäts-Tiering konfigurieren, erstellen Sie Buckets und Benutzer in einer Daten-Storage-VM und nicht in der System-Storage-VM, auf der sich der S3 Server befindet.
- Für den Remote-Client-Zugriff müssen Sie Buckets in einer S3-fähigen Storage-VM konfigurieren. Wenn Sie einen Bucket in einer Storage-VM erstellen, die nicht S3-aktiviert ist, ist dieser nur für lokales Tiering verfügbar.
- Ab ONTAP 9.14.1 ist dies möglich "Erstellung eines Buckets auf einem gespiegelten oder nicht gespiegelten Aggregat in einer MetroCluster Konfiguration".
- Wenn Sie für die CLI einen Bucket erstellen, haben Sie zwei Bereitstellungsoptionen:
  - Lassen Sie ONTAP Select die zugrunde liegenden Aggregate und FlexGroup Komponenten (Standard)
    - ONTAP erstellt und konfiguriert ein FlexGroup-Volume f
      ür den ersten Bucket durch die automatische Auswahl der Aggregate. Er w
      ählt automatisch das h
      öchste Service-Level aus, das f
      ür Ihre Plattform verf
      ügbar ist, oder Sie k
      önnen das Storage-Service-Level angeben. Alle zus
      ätzlichen Buckets, die Sie sp
      äter in der Storage-VM hinzuf
      ügen, verf
      ügen 
      über dasselbe zugrunde liegende

FlexGroup Volume.

- Alternativ können Sie angeben, ob der Bucket für das Tiering verwendet wird. In diesem Fall versucht ONTAP, kostengünstige Medien mit optimaler Performance für die Tiered-Daten auszuwählen.
- Zudem wählen Sie die zugrunde liegenden Aggregate und FlexGroup-Komponenten aus (Optionen mit Advanced Privilege-Befehlen erforderlich): Sie können die Aggregate, auf denen der Bucket und das zugehörige FlexGroup Volume erstellt werden sollen, manuell auswählen und dann die Anzahl der Komponenten in jedem Aggregat angeben. Beim Hinzufügen weiterer Buckets:
  - Wenn Sie Aggregate und Komponenten für einen neuen Bucket angeben, wird für den neuen Bucket eine neue FlexGroup erstellt.
  - Wenn Sie keine Aggregate und Komponenten f
    ür einen neuen Bucket angeben, wird der neue Bucket zu einem vorhandenen FlexGroup hinzugef
    ügt. Siehe Management von FlexGroup Volumes Finden Sie weitere Informationen.

Wenn bei der Erstellung eines Buckets Aggregate und Komponenten angegeben werden, werden keine QoS-Richtliniengruppen oder Benutzerdefiniert angewendet. Dies können Sie später mit dem tun vserver object-store-server bucket modify Befehl.

Siehe "vserver Objekt-Store-Server Bucket ändern" Finden Sie weitere Informationen.

**Hinweis:** Wenn Sie Eimer von Cloud Volumes ONTAP bedienen, sollten Sie das CLI-Verfahren verwenden. Es wird dringend empfohlen, die zugrunde liegenden Aggregate manuell auszuwählen, um sicherzustellen, dass sie nur einen Node verwenden. Die Verwendung von Aggregaten beider Nodes kann sich auf die Performance auswirken, da die Nodes sich in geografisch getrennten Verfügbarkeitszonen befinden und daher anfällig für Latenzprobleme sind.

#### Erstellen von S3 Buckets mit der ONTAP-CLI

- Wenn Sie Aggregate und FlexGroup Komponenten selbst auswählen möchten, setzen Sie die Berechtigungsebene auf "Advanced" (ansonsten reicht die Admin-Berechtigungsebene aus): set -privilege advanced
- 2. Erstellen eines Buckets:

vserver object-store-server bucket create -vserver svm\_name -bucket bucket\_name [-size integer[KB|MB|GB|TB|PB]] [-comment text] [additional\_options]

Der Name der Storage VM kann entweder eine Daten-Storage-VM oder sein Cluster (Der Name der System-Storage-VM), wenn Sie lokales Tiering konfigurieren.

Wenn Sie keine Optionen angeben, erstellt ONTAP einen Bucket mit 800 GB mit dem Service Level auf das höchste für das System verfügbare Level.

Wenn ONTAP einen Bucket auf Basis der Performance oder Auslastung erstellen soll, verwenden Sie eine der folgenden Optionen:

• Service-Level

Nehmen Sie die auf -storage-service-level Option mit einem der folgenden Werte: value, performance, Oder extreme.

• tiering

Nehmen Sie die auf -used-as-capacity-tier true Option.

Wenn Sie die Aggregate angeben möchten, auf denen das zugrunde liegende FlexGroup Volume erstellt werden soll, verwenden Sie die folgenden Optionen:

• Der -aggr-list Der Parameter gibt die Liste der Aggregate an, die für FlexGroup Volume-Komponenten verwendet werden sollen.

Jeder Eintrag in der Liste erstellt eine Komponente im angegebenen Aggregat. Sie können ein Aggregat mehrmals angeben, damit mehrere Komponenten auf dem Aggregat erstellt werden.

Für eine konsistente Performance im FlexGroup Volume müssen alle Aggregate denselben Festplattentyp und dieselbe Konfiguration der RAID-Gruppen verwenden.

• Der -aggr-list-multiplier Parameter gibt die Anzahl der Wiederholungen über die Aggregate an, die mit dem aufgeführt sind -aggr-list Parameter beim Erstellen eines FlexGroup-Volumes.

Der Standardwert des -aggr-list-multiplier Der Parameter ist 4.

3. Fügen Sie bei Bedarf eine QoS-Richtliniengruppe hinzu:

```
vserver object-store-server bucket modify -bucket bucket_name -qos-policy
-group qos policy group
```

4. Überprüfen der Bucket-Erstellung:

```
vserver object-store-server bucket show [-instance]
```

#### **Beispiel**

Im folgenden Beispiel wird ein Bucket für Storage-VM erstellt vs1 Der Größe 1TB Und Angabe des Aggregats:

cluster-1::\*> vserver object-store-server bucket create -vserver svm1.example.com -bucket testbucket -aggr-list aggr1 -size 1TB

#### Erstellung von S3 Buckets mit System Manager

- 1. Fügen Sie auf einer S3-fähigen Storage-VM einen neuen Bucket hinzu.
  - a. Klicken Sie auf Storage > Buckets und dann auf Hinzufügen.
  - b. Geben Sie einen Namen ein, wählen Sie die Storage-VM aus und geben Sie eine Größe ein.
    - Wenn Sie an dieser Stelle auf Speichern klicken, wird ein Bucket mit den folgenden Standardeinstellungen erstellt:
      - Benutzern wird kein Zugriff auf den Bucket gewährt, es sei denn, bereits Gruppenrichtlinien sind gültig.

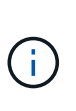

Sie sollten den S3-Root-Benutzer nicht zum Managen von ONTAP-Objekt-Storage und zur gemeinsamen Nutzung seiner Berechtigungen verwenden, da er unbegrenzten Zugriff auf den Objektspeicher hat. Erstellen Sie stattdessen einen Benutzer oder eine Gruppe mit Administratorrechten, die Sie zuweisen.

- Das Niveau der Servicequalit\u00e4t (Performance) ist das h\u00f6chste f\u00fcr Ihr System verf\u00fcgbare Niveau.
- Klicken Sie auf **Speichern**, um einen Bucket mit diesen Standardwerten zu erstellen.

#### Konfigurieren Sie zusätzliche Berechtigungen und Einschränkungen

Sie können auf **Weitere Optionen** klicken, um Einstellungen für Objektsperrung, Benutzerberechtigungen und Leistungslevel zu konfigurieren, wenn Sie den Bucket konfigurieren, oder Sie können diese Einstellungen später ändern.

Wenn Sie beabsichtigen, den S3-Objektspeicher für FabricPool Tiering zu nutzen, sollten Sie die Wahl erwägen **für Tiering** zu verwenden (kostengünstige Medien mit optimaler Performance für die Tiered Data verwenden) anstatt ein Performance-Service-Level.

Wenn Sie die Versionierung für Ihre Objekte für eine spätere Wiederherstellung aktivieren möchten, wählen Sie **Versionierung aktivieren**. Die Versionierung ist standardmäßig aktiviert, wenn Sie die Objektsperrung auf dem Bucket aktivieren. Informationen zur Objektversionierung finden Sie im "Verwenden von Versionierung in S3 Buckets für Amazon".

Ab Version 9.14.1 wird die Objektsperrung in S3 Buckets unterstützt. Für die S3 Objektsperrung ist eine standardmäßige SnapLock-Lizenz erforderlich. Diese Lizenz ist in enthalten "ONTAP One". Vor ONTAP One war die SnapLock-Lizenz im Paket für Sicherheit und Compliance enthalten. Das Paket "Sicherheit und Compliance" wird nicht mehr angeboten, ist aber weiterhin gültig. Bestehende Kunden können diese Option wählen, obwohl sie derzeit nicht benötigt werden "Upgrade auf ONTAP One". Wenn Sie die Objektsperrung für einen Bucket aktivieren, sollten Sie dies tun "Vergewissern Sie sich, dass eine SnapLock-Lizenz installiert ist". Wenn keine SnapLock-Lizenz installiert ist, müssen Sie dies tun "Installieren" Bevor Sie die Objektsperrung aktivieren können. Wenn Sie die Installation der SnapLock-Lizenz überprüft haben, wählen Sie **enable object locking** aus, um Objekte in Ihrem Bucket vor dem Löschen oder Überschreiben zu schützen. Die Sperrung kann entweder für alle oder für bestimmte Objektversionen aktiviert werden und nur dann, wenn die SnapLock-Compliance-Uhr für die Cluster-Nodes initialisiert wird. Führen Sie hierzu folgende Schritte aus:

- Wenn die SnapLock-Compliance-Uhr auf keinem Knoten des Clusters initialisiert wird, wird die Schaltfläche SnapLock-Compliance-Uhr initialisieren angezeigt. Klicken Sie auf SnapLock-Compliance-Uhr initialisieren, um die SnapLock-Compliance-Uhr auf den Clusterknoten zu initialisieren.
- 2. Wählen Sie den Modus **Governance**, um eine zeitbasierte Sperre zu aktivieren, die *Write Once, Read Many (WORM)* Berechtigungen für die Objekte erlaubt. Selbst im *Governance*-Modus können die Objekte von Administratorbenutzern mit bestimmten Berechtigungen gelöscht werden.
- 3. Wählen Sie Compliance-Modus, wenn Sie strengere Regeln für die Löschung und Aktualisierung der Objekte zuweisen möchten. In diesem Modus der Objektsperrung können die Objekte nur nach Abschluss der angegebenen Aufbewahrungsfrist abgelaufen sein. Sofern keine Aufbewahrungsfrist festgelegt ist, bleiben die Objekte unbegrenzt gesperrt.
- 4. Geben Sie die Aufbewahrungsfrist für die Sperre in Tagen oder Jahren an, wenn die Verriegelung für einen bestimmten Zeitraum wirksam sein soll.

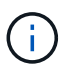

Das Sperren gilt für S3-Buckets mit Versionsangabe und ohne Versionsangabe. Objektsperrung gilt nicht für NAS-Objekte. Sie können Sicherungs- und Berechtigungseinstellungen sowie Performance Service Level für den Bucket konfigurieren.

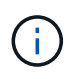

Sie müssen bereits Benutzer und Gruppen erstellt haben, bevor Sie die Berechtigungen konfigurieren.

Weitere Informationen finden Sie unter "Spiegelung für neuen Bucket erstellen".

#### Überprüfen Sie den Zugriff auf den Bucket

Für S3-Client-Applikationen (ob ONTAP S3 oder eine externe Drittanbieterapplikation) können Sie Ihren Zugriff auf den neu erstellten Bucket überprüfen, indem Sie Folgendes eingeben:

- Das S3-Server-CA-Zertifikat.
- Der Zugriffsschlüssel und der geheime Schlüssel des Benutzers.
- Der FQDN-Name des S3-Servers und der Bucket-Name.

# Erstellung eines Buckets auf einem gespiegelten oder nicht gespiegelten Aggregat in einer MetroCluster Konfiguration

Ab ONTAP 9.14.1 können Sie einen Bucket auf einem gespiegelten oder nicht gespiegelten Aggregat in MetroCluster FC- und IP-Konfigurationen bereitstellen.

#### Über diese Aufgabe

- Standardmäßig werden Buckets für gespiegelte Aggregate bereitgestellt.
- Dieselben Bereitstellungsrichtlinien wie in beschrieben "Erstellen eines Buckets" Anwenden bei der Erstellung eines Buckets in einer MetroCluster-Umgebung.
- Die folgenden S3-Objekt-Storage-Funktionen werden in MetroCluster Umgebungen nicht unterstützt:
  - S3 SnapMirror
  - · S3 Bucket-Lifecycle-Management
  - S3-Objektsperre im Compliance-Modus

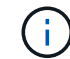

S3-Objektsperre im Governance-Modus wird unterstützt.

Lokales FabricPool Tiering

#### Bevor Sie beginnen

Eine SVM, die einen S3-Server enthält, muss bereits vorhanden sein.

#### Erstellung von Buckets wird verarbeitet

#### CLI

- Wenn Sie Aggregate und FlexGroup Komponenten selbst auswählen möchten, setzen Sie die Berechtigungsebene auf "Advanced" (ansonsten reicht die Admin-Berechtigungsebene aus): set -privilege advanced
- 2. Erstellen eines Buckets:

```
vserver object-store-server bucket create -vserver <svm_name> -bucket
<bucket_name> [-size integer[KB|MB|GB|TB|PB]] [-use-mirrored-aggregates
true/false]
```

Stellen Sie die ein -use-mirrored-aggregates Option auf true Oder false Je nachdem, ob Sie ein gespiegeltes oder nicht gespiegeltes Aggregat verwenden möchten.

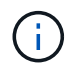

Standardmäßig wird der verwendet -use-mirrored-aggregates Die Option ist auf festgelegt true.

- Der SVM-Name muss eine Daten-SVM sein.
- Wenn Sie keine Optionen angeben, erstellt ONTAP einen Bucket mit 800 GB mit dem Service Level auf das höchste für das System verfügbare Level.
- Wenn ONTAP einen Bucket auf Basis der Performance oder Auslastung erstellen soll, verwenden Sie eine der folgenden Optionen:
  - Service-Level

Nehmen Sie die auf -storage-service-level Option mit einem der folgenden Werte: value, performance, Oder extreme.

tiering

Nehmen Sie die auf -used-as-capacity-tier true Option.

- Wenn Sie die Aggregate angeben möchten, auf denen das zugrunde liegende FlexGroup Volume erstellt werden soll, verwenden Sie die folgenden Optionen:
  - Der -aggr-list Der Parameter gibt die Liste der Aggregate an, die f
    ür FlexGroup Volume-Komponenten verwendet werden sollen.

Jeder Eintrag in der Liste erstellt eine Komponente im angegebenen Aggregat. Sie können ein Aggregat mehrmals angeben, damit mehrere Komponenten auf dem Aggregat erstellt werden.

Für eine konsistente Performance im FlexGroup Volume müssen alle Aggregate denselben Festplattentyp und dieselbe Konfiguration der RAID-Gruppen verwenden.

• Der -aggr-list-multiplier Parameter gibt die Anzahl der Wiederholungen über die Aggregate an, die mit dem aufgeführt sind -aggr-list Parameter beim Erstellen eines FlexGroup-Volumes.

Der Standardwert des -aggr-list-multiplier Der Parameter ist 4.

3. Fügen Sie bei Bedarf eine QoS-Richtliniengruppe hinzu:

vserver object-store-server bucket modify -bucket bucket\_name -qos-policy

-group qos policy group

4. Überprüfen der Bucket-Erstellung:

vserver object-store-server bucket show [-instance]

Beispiel

Im folgenden Beispiel wird ein Bucket für SVM vs1 mit der Größe 1 TB auf einem gespiegelten Aggregat erstellt:

```
cluster-1::*> vserver object-store-server bucket create -vserver
svm1.example.com -bucket testbucket -size 1TB -use-mirrored-aggregates
true
```

#### System Manager

1. Fügen Sie auf einer S3-fähigen Storage-VM einen neuen Bucket hinzu.

- a. Klicken Sie auf Storage > Buckets und dann auf Hinzufügen.
- b. Geben Sie einen Namen ein, wählen Sie die Storage-VM aus und geben Sie eine Größe ein.

Standardmäßig wird der Bucket auf einem gespiegelten Aggregat bereitgestellt. Wenn Sie einen Bucket auf einem nicht gespiegelten Aggregat erstellen möchten, wählen Sie **Weitere Optionen** und deaktivieren Sie das Kontrollkästchen **Use the SyncMirror Tier** unter **Schutz** wie im folgenden Bild gezeigt:

| A To use this bucket                                                                                      | from a remote clu                                                    | ister, configure 53 service                                                                                                    | on storage VM "vs1".            |                                    |
|----------------------------------------------------------------------------------------------------|----------------------------------------------------------------------|----------------------------------------------------------------------------------------------------|---------------------------------|------------------------------------|
| REAL PROVIDER                                                                                             |                                                                      | CONTRACTOR CONTRACTOR                                                                                                    | 21003078-01-0000                |                                    |
|                                                                                                    |                                                                      |                                                                                                    | Browse                          |                                    |
| Specify the folder to m                                                                                   | ap to this bucket.                                                   | Know more                                                                                                    |                                 |                                    |
| CARACTY                                                                                                   |                                                                      |                                                                                                    |                                 |                                    |
| Size GB                                                                                                   | ~                                                                    |                                                                                                    |                                 |                                    |
| Like for tielog                                                                                           |                                                                      |                                                                                                    |                                 |                                    |
| Pyou select this sector.                                                                                  | the applaint will by the                                             | lefect tox-cost media with out-                                                                                                    | al performance for the bired    | data.                              |
| Enable vertioning                                                                                         |                                                                      |                                                                                                    |                                 | 14-13                              |
| Versioning-enabled bud                                                                                    | utt also pro to rece                                                 | er objects that were accidental                                                                                                    | y deleted or overwritten. After | versioning is enabled, it can't be |
| STADAG. HOHEVE: your                                                                                      | an suspend versionin                                                 | 0.                                                                                                    |                                 |                                    |
| REPORTING SERVICE RATE                                                                                    |                                                                      |                                                                                                    |                                 |                                    |
| Value                                                                                                    |                                                                      |                                                                                                    | ~                               |                                    |
| Not sure? Get heip soled                                                                                  | ing type                                                             |                                                                                                    |                                 |                                    |
| Copy access permissio                                                                                     | is from an existing b                                                | Actions                                                                                                    | Beneveries                      | Conditions                         |
|                                                                                                    | CITOLS                                                               | in the second second se | PARAMETER.                      | Constants                          |
| All users of this stor                                                                                    | allow.                                                               | Latbucket                                                                                                    |                                 |                                    |
| + 400                                                                                                    |                                                                      |                                                                                                    |                                 |                                    |
| Object locking                                                                                            |                                                                      |                                                                                                    |                                 |                                    |
|                                                                                                    |                                                                      |                                                                                                    |                                 |                                    |
| fratie street looking                                                                                     | A TABLE AND A DATE                                                   | larg" (x02830) model in which                                                                                                    | répets or their versions are pr | therted from sering deleted or     |
| Clipert locking<br>Object locking utilizes the                                                            | e wire crice, reach                                                  | cid                                                                                                    |                                 |                                    |
| Organi toriong utilities th<br>organi toriong utilities th<br>preventitien during the b                   | e while critice, read in<br>peoffed referition peri                  | 53                                                                                                    |                                 |                                    |
| In trade count looking<br>Object tocking utilities to<br>present the outring the o                        | e www.euros.euros<br>peoffed retention per                           | 54                                                                                                    |                                 |                                    |
| In that e caper looking<br>Object tooing utilizes the<br>presentation during the la<br>Protection         | <ul> <li>wrve urice, read to<br/>pacified reletion part</li> </ul>   | 84                                                                                                    |                                 |                                    |
| In the expert looking<br>Object techniq utilizes the<br>presentation during the significant<br>Protection | <ul> <li>worse cards, name is<br/>pacified retention part</li> </ul> | 84                                                                                                    |                                 |                                    |

- Wenn Sie an dieser Stelle auf **Speichern** klicken, wird ein Bucket mit den folgenden Standardeinstellungen erstellt:
  - Benutzern wird kein Zugriff auf den Bucket gewährt, es sei denn, bereits Gruppenrichtlinien sind gültig.

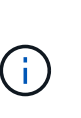

Sie sollten den S3-Root-Benutzer nicht zum Managen von ONTAP-Objekt-Storage und zur gemeinsamen Nutzung seiner Berechtigungen verwenden, da er unbegrenzten Zugriff auf den Objektspeicher hat. Erstellen Sie stattdessen einen Benutzer oder eine Gruppe mit Administratorrechten, die Sie zuweisen.

 Das Niveau der Servicequalit\u00e4t (Performance) ist das h\u00f6chste f\u00fcr Ihr System verf\u00fcgbare Niveau.

- Sie können auf Weitere Optionen klicken, um Benutzerberechtigungen und Leistungslevel zu konfigurieren, wenn Sie den Bucket konfigurieren, oder Sie können diese Einstellungen später ändern.
  - Sie müssen bereits Benutzer und Gruppen erstellt haben, bevor Sie **Weitere Optionen** verwenden, um ihre Berechtigungen zu konfigurieren.
  - Wenn Sie beabsichtigen, den S3-Objektspeicher für FabricPool Tiering zu nutzen, sollten Sie die Wahl erwägen **für Tiering** zu verwenden (kostengünstige Medien mit optimaler Performance für die Tiered Data verwenden) anstatt ein Performance-Service-Level.
- 2. Überprüfen Sie bei S3-Client-Applikationen einem anderen ONTAP System oder einer externen App von Drittanbietern den Zugriff auf den neuen Bucket, indem Sie Folgendes eingeben:
  - · Das S3-Server-CA-Zertifikat.
  - Der Zugriffsschlüssel und der Geheimschlüssel des Benutzers.
  - Der FQDN-Name des S3-Servers und der Bucket-Name.

## Erstellen einer Bucket-Lifecycle-Management-Regel

Ab ONTAP 9.13.1 können Sie Lifecycle-Managementregeln erstellen, um Objekt-Lebenszyklen in Ihren S3 Buckets zu managen. Sie können Löschregeln für bestimmte Objekte in einem Bucket definieren und diese Bucket-Objekte durch diese Regeln ablaufen lassen. So können Sie Datenhaltungsanforderungen erfüllen und den gesamten S3 Objekt-Storage effizient managen.

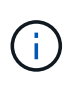

Wenn die Objektsperrung für Ihre Bucket-Objekte aktiviert ist, werden die Lifecycle-Management-Regeln für die Objektablauffrist nicht auf gesperrte Objekte angewendet. Informationen zur Objektsperrung finden Sie unter "Erstellen eines Buckets".

#### Bevor Sie beginnen

Eine S3-fähige SVM mit einem S3-Server und einem Bucket muss bereits vorhanden sein. Siehe "Erstellung einer SVM für S3" Finden Sie weitere Informationen.

#### Über diese Aufgabe

Beim Erstellen von Lifecycle-Management-Regeln können Sie die folgenden Löschaktionen auf Ihre Bucket-Objekte anwenden:

- Löschen aktueller Versionen Diese Aktion läuft Objekte ab, die durch die Regel identifiziert werden. Wenn die Versionierung auf dem Bucket aktiviert ist, sind alle abgelaufenen Objekte in S3 nicht verfügbar. Wenn die Versionierung nicht aktiviert ist, werden die Objekte durch diese Regel dauerhaft gelöscht. Die CLI-Aktion ist Expiration.
- Löschen nicht aktueller Versionen Diese Aktion gibt an, wann S3 nicht aktuelle Objekte dauerhaft entfernen kann. Die CLI-Aktion ist NoncurrentVersionExpiration.
- Löschen abgelaufener Löschmarkierungen Diese Aktion löscht abgelaufene Löschmarkierungen von Objekten. In versionierungsfähigen Buckets werden Objekte mit Löschmarkierungen zu den aktuellen Versionen der Objekte. Die Objekte werden nicht gelöscht, und es kann keine Aktion für sie ausgeführt werden. Diese Objekte sind abgelaufen, wenn ihnen keine aktuellen Versionen zugeordnet sind. Die CLI-Aktion ist Expiration.
- Löschen von unvollständigen mehrteiligen Uploads: Mit dieser Aktion wird die maximale Zeit (in Tagen)

festgelegt, die Sie zulassen möchten, dass mehrteilige Uploads noch ausgeführt werden. Danach werden sie gelöscht. Die CLI-Aktion ist AbortIncompleteMultipartUpload.

Die Vorgehensweise, die Sie befolgen, hängt von der verwendeten Schnittstelle ab. Bei ONTAP 9.13,1 müssen Sie die CLI verwenden. Ab ONTAP 9.14.1 können Sie auch System Manager verwenden.

#### Verwalten Sie Lifecycle Management-Regeln mit der CLI

Ab ONTAP 9.13.1 können Sie über die ONTAP CLI Lifecycle-Managementregeln erstellen, um Objekte in Ihren S3 Buckets ablaufen zu lassen.

#### Bevor Sie beginnen

Für die CLI müssen Sie die erforderlichen Felder für jeden Ablaufaktionstyp definieren, wenn Sie eine Bucket-Lebenszyklusverwaltungsregel erstellen. Diese Felder können nach der ersten Erstellung geändert werden. In der folgenden Tabelle werden die eindeutigen Felder für jeden Aktionstyp angezeigt.

| Aktionstyp                  | Eindeutige Felder                                                                                                    |
|-----------------------------|----------------------------------------------------------------------------------------------------|
| NichtCurrentVersionAblauf   | <ul> <li>-non-curr-days - Anzahl der Tage, nach denen nicht aktuelle<br/>Versionen gelöscht werden</li> <li>-new-non-curr-versions - Anzahl der neuesten nicht-aktuellen<br/>Versionen, die beibehalten werden sollen</li> </ul>                                                                 |
| Ablauf                      | <ul> <li>-obj-age-days - Anzahl der Tage seit der Erstellung, nach denen die<br/>aktuelle Version der Objekte gelöscht werden kann</li> <li>-obj-exp-date - Bestimmtes Datum, wann die Objekte ablaufen<br/>sollen</li> <li>-expired-obj-del-markers - Löschen von Objektmarkierungen</li> </ul> |
| AbortInsetteMultipartUpload | <ul> <li>-after-initiation-days - Anzahl der Tage der Initiierung, nach<br/>denen der Upload abgebrochen werden kann</li> </ul>                                                                                                    |

Damit die Bucket-Lifecycle-Management-Regel nur auf eine bestimmte Untergruppe von Objekten angewendet werden kann, müssen Administratoren beim Erstellen der Regel jeden Filter festlegen. Wenn diese Filter beim Erstellen der Regel nicht festgelegt werden, wird die Regel auf alle Objekte innerhalb des Buckets angewendet.

Alle Filter können nach der ersten Erstellung geändert werden außer für Folgendes:

- -prefix
- -tags
- -obj-size-greater-than
- -obj-size-less-than

#### Schritte

1. Verwenden Sie die vserver object-store-server bucket lifecycle-management-rule create Befehl mit den erforderlichen Feldern für Ihren Ablaufaktionstyp, um Ihre Bucket-Lifecycle-Management-Regel zu erstellen.

#### Beispiel

Mit dem folgenden Befehl wird eine Lebenszyklusverwaltungsregel für den Bucket "NonCurrentVersionExpiration" erstellt:

```
vserver object-store-server bucket lifecycle-management-rule create
-vserver <svm_name> -bucket <bucket_name> -rule-id <rule_name> -action
NonCurrentVersionExpiration -index <lifecycle_rule_index_integer> -is
-enabled {true|false} -prefix <object_name> -tags <text> -obj-size-greater
-than {<integer>[KB|MB|GB|TB|PB]} -obj-size-less-than
{<integer>[KB|MB|GB|TB|PB]} -new-non-curr-versions <integer> -non-curr
-days <integer>
```

#### Beispiel

Mit dem folgenden Befehl wird eine Management-Regel für AblaufBucket-Lebenszyklus erstellt:

```
vserver object-store-server bucket lifecycle-management-rule create
-vserver <svm_name> -bucket <bucket_name> -rule-id <rule_name> -action
Expiration -index <lifecycle_rule_index_integer> -is-enabled {true|false}
-prefix <object_name> -tags <text> -obj-size-greater-than
{<integer>[KB|MB|GB|TB|PB]} -obj-size-less-than
{<integer>[KB|MB|GB|TB|PB]} -obj-age-days <integer> -obj-exp-date
<"MM/DD/YYYY HH:MM:SS"> -expired-obj-del-marker {true|false}
```

#### Beispiel

Mit dem folgenden Befehl wird eine AbortIncompleMultipartUpload Bucket Lifecycle Management-Regel erstellt:

```
vserver object-store-server bucket lifecycle-management-rule create
-vserver <svm_name> -bucket <bucket_name> -rule-id <rule_name> -action
AbortIncompleteMultipartUpload -index <lifecycle_rule_index_integer> -is
-enabled {true|false} -prefix <object_name> -tags <text> -obj-size-greater
-than {<integer>[KB|MB|GB|TB|PB]} -obj-size-less-than
{<integer>[KB|MB|GB|TB|PB]} -after-initiation-days <integer>
```

#### Managen Sie Lifecycle Management-Regeln mit System Manager

Ab ONTAP 9.14.1 können Sie S3 Objekte mit System Manager ablaufen lassen. Sie können Lifecycle-Management-Regeln für Ihre S3-Objekte hinzufügen, bearbeiten und löschen. Darüber hinaus können Sie eine für einen Bucket erstellte Lebenszyklusregel importieren und für die Objekte in einem anderen Bucket nutzen. Sie können eine aktive Regel deaktivieren und später aktivieren.

#### Fügen Sie eine Lebenszyklusverwaltungsregel hinzu

1. Klicken Sie Auf **Speicher > Buckets**.

- 2. Wählen Sie den Bucket aus, für den Sie die Ablaufregel festlegen möchten.
- 3. Klicken Sie auf das **1** Und wählen Sie **Lebenszyklusregeln verwalten**.
- 4. Klicken Sie auf Hinzufügen > Lebenszyklusregel.
- 5. Fügen Sie auf der Seite Lebenszyklusregel hinzufügen den Namen der Regel hinzu.
- 6. Definieren Sie den Geltungsbereich der Regel, unabhängig davon, ob sie auf alle Objekte im Bucket oder auf bestimmte Objekte angewendet werden soll. Wenn Sie Objekte angeben möchten, fügen Sie mindestens eines der folgenden Filterkriterien hinzu:
  - a. Präfix: Geben Sie ein Präfix der Objektschlüsselnamen an, auf die die Regel angewendet werden soll. Normalerweise handelt es sich um den Pfad oder Ordner des Objekts. Sie können pro Regel ein Präfix eingeben. Sofern kein gültiges Präfix angegeben wird, gilt die Regel für alle Objekte in einem Bucket.
  - b. Tags: Geben Sie bis zu drei Schlüssel- und Wertpaare (Tags) für die Objekte an, auf die die Regel angewendet werden soll. Zum Filtern werden nur gültige Schlüssel verwendet. Der Wert ist optional. Wenn Sie jedoch Werte hinzufügen, stellen Sie sicher, dass Sie nur gültige Werte für die entsprechenden Schlüssel hinzufügen.
  - c. Größe: Sie können den Umfang zwischen der minimalen und maximalen Größe der Objekte begrenzen. Sie können einen oder beide Werte eingeben. Die Standardeinheit ist MiB.
- 7. Geben Sie die Aktion an:
  - a. **Die aktuelle Version von Objekten ablaufen lassen**: Legen Sie eine Regel fest, um alle aktuellen Objekte nach einer bestimmten Anzahl von Tagen seit ihrer Erstellung oder an einem bestimmten Datum dauerhaft nicht mehr verfügbar zu machen. Diese Option ist nicht verfügbar, wenn die Option Delete Expired object delete Markers ausgewählt ist.
  - b. **Nicht aktuelle Versionen dauerhaft löschen**: Geben Sie die Anzahl der Tage an, nach denen die Version nicht aktuell wird, und danach kann gelöscht werden, und die Anzahl der zu haltenden Versionen.
  - c. Löschen abgelaufener Objektlösch-Marker: Wählen Sie diese Aktion, um Objekte mit abgelaufenen Löschmarkierungen zu löschen, d.h. Marker ohne zugeordnetes aktuelles Objekt zu löschen.

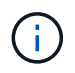

Diese Option ist nicht mehr verfügbar, wenn Sie die Option **die aktuelle Version von Objekten ablaufen lassen** auswählen, die automatisch alle Objekte nach der Aufbewahrungsfrist löscht. Diese Option ist auch nicht mehr verfügbar, wenn Objekt-Tags zum Filtern verwendet werden.

- d. **Unvollständige mehrteilige Uploads löschen**: Legen Sie die Anzahl der Tage fest, nach denen unvollständige mehrteilige Uploads gelöscht werden sollen. Wenn die mehrteiligen Uploads, die gerade ausgeführt werden, innerhalb der angegebenen Aufbewahrungsfrist fehlschlagen, können Sie die unvollständigen mehrteiligen Uploads löschen. Diese Option ist nicht mehr verfügbar, wenn Objekt-Tags zum Filtern verwendet werden.
- e. Klicken Sie Auf Speichern.

#### Lebenszyklusregel importieren

- 1. Klicken Sie Auf **Speicher > Buckets**.
- 2. Wählen Sie den Bucket aus, für den Sie die Ablaufregel importieren möchten.
- 3. Klicken Sie auf das **1** Und wählen Sie **Lebenszyklusregeln verwalten**.
- 4. Klicken Sie auf **Hinzufügen > Regel importieren**.
- 5. Wählen Sie den Bucket aus, aus dem Sie die Regel importieren möchten. Die für den ausgewählten

Bucket definierten Lifecycle-Management-Regeln werden angezeigt.

- 6. Wählen Sie die Regel aus, die Sie importieren möchten. Sie haben die Möglichkeit, jeweils eine Regel auszuwählen, wobei die Standardauswahl die erste Regel ist.
- 7. Klicken Sie Auf Import.

#### Bearbeiten, löschen oder deaktivieren Sie eine Regel

Sie können nur die Lifecycle-Management-Aktionen bearbeiten, die der Regel zugeordnet sind. Wenn die Regel mit Objekt-Tags gefiltert wurde, stehen die Optionen **abgelaufene Objekte löschen Marker** und **unvollständige mehrteilige Uploads löschen** nicht zur Verfügung.

Wenn Sie eine Regel löschen, gilt diese Regel nicht mehr für zuvor zugeordnete Objekte.

- 1. Klicken Sie Auf **Speicher > Buckets**.
- 2. Wählen Sie den Bucket aus, für den Sie die Lifecycle-Management-Regel bearbeiten, löschen oder deaktivieren möchten.
- 3. Klicken Sie auf das **1** Und wählen Sie **Lebenszyklusregeln verwalten**.
- 4. Wählen Sie die gewünschte Regel aus. Sie können jeweils eine Regel bearbeiten und deaktivieren. Sie können mehrere Regeln auf einmal löschen.
- 5. Wählen Sie Bearbeiten, Löschen oder Deaktivieren, und schließen Sie das Verfahren ab.

## **Erstellen eines S3-Benutzers**

Für alle ONTAP-Objektspeicher ist eine Benutzerautorisierung erforderlich, um die Konnektivität zu autorisierten Clients einzuschränken.

#### Bevor Sie beginnen.

Eine S3-fähige Storage-VM muss bereits vorhanden sein.

#### Über diese Aufgabe

Ein S3-Benutzer kann Zugriff auf jeden Bucket in einer Storage-VM erhalten. Wenn Sie einen S3-Benutzer erstellen, werden auch ein Zugriffsschlüssel und ein geheimer Schlüssel für den Benutzer generiert. Sie sollten zusammen mit dem FQDN des Objektspeichers und dem Bucket-Namen für den Benutzer freigegeben werden. Die Schlüssel eines S3-Benutzers können mit dem angezeigt werden vserver object-store-server user show Befehl.

Sie können S3 Benutzern in einer Bucket-Richtlinie oder einer Objekt-Server-Richtlinie spezifische Zugriffsberechtigungen zuweisen.

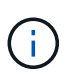

Wenn Sie einen neuen Objektspeicher-Server erstellen, erstellt ONTAP einen Root-Benutzer (UID 0), ein privilegierter Benutzer mit Zugriff auf alle Buckets. Anstatt ONTAP S3 als Root-Benutzer zu verwalten, empfiehlt NetApp, eine Admin-Benutzerrolle mit bestimmten Berechtigungen zu erstellen.

#### CLI

1. S3-Benutzer erstellen:

```
vserver object-store-server user create -vserver svm_name -user user_name
-comment [-comment text] -key-time-to-live time
```

- Das Hinzufügen eines Kommentars ist optional.
- Ab ONTAP 9.14.1 können Sie den Zeitraum festlegen, für den der Schlüssel in gültig sein wird -key-time-to-live Parameter. Sie können den Aufbewahrungszeitraum in diesem Format hinzufügen, um den Zeitraum anzugeben, nach dem der Zugriffsschlüssel abläuft: P[<integer>D]T[<integer>H][<integer>M][<integer>S] | P<integer>W
   Wenn Sie beispielsweise eine Aufbewahrungsfrist von einem Tag, zwei Stunden, drei Minuten und vier Sekunden eingeben möchten, geben Sie den Wert als ein P1DT2H3M4S. Sofern nicht angegeben, ist der Schlüssel für einen unbestimmten Zeitraum gültig.

Im folgenden Beispiel wird ein Benutzer mit dem Namen erstellt sm\_user1 Auf Storage-VM vs0, Mit einer Schlüsselaufbewahrungsfrist von einer Woche.

```
vserver object-store-server user create -vserver vs0 -user sm_user1
-key-time-to-live P1W
```

2. Achten Sie darauf, den Zugriffsschlüssel und den geheimen Schlüssel zu speichern. Sie werden für den Zugriff von S3-Clients benötigt.

#### System Manager

- 2. Um einen Benutzer hinzuzufügen, klicken Sie auf Benutzer > Hinzufügen.
- 3. Geben Sie einen Namen für den Benutzer ein.
- 4. Ab ONTAP 9.14.1 können Sie den Aufbewahrungszeitraum der Zugriffsschlüssel festlegen, die für den Benutzer erstellt werden. Sie können den Aufbewahrungszeitraum in Tagen, Stunden, Minuten oder Sekunden angeben, nach denen die Schlüssel automatisch ablaufen. Standardmäßig ist der Wert auf festgelegt 0 Das bedeutet, dass der Schlüssel unbegrenzt gültig ist.
- 5. Klicken Sie Auf **Speichern**. Der Benutzer wird erstellt, und ein Zugriffsschlüssel und ein geheimer Schlüssel werden für den Benutzer generiert.
- 6. Laden Sie den Zugriffsschlüssel und den geheimen Schlüssel herunter, oder speichern Sie ihn. Sie werden für den Zugriff von S3-Clients benötigt.

#### Nächste Schritte

• Erstellen oder Ändern von S3-Gruppen

## Erstellen oder Ändern von S3-Gruppen

Sie können den Bucket-Zugriff vereinfachen, indem Sie Benutzergruppen mit entsprechenden Zugriffsberechtigungen erstellen.

#### Bevor Sie beginnen

S3-Benutzer in einer S3-fähigen SVM müssen bereits vorhanden sein.

#### Über diese Aufgabe

Benutzern in einer S3-Gruppe kann Zugriff auf jeden Bucket in einer SVM, nicht aber auf mehrere SVMs gewährt werden. Gruppenzugriffsberechtigungen können auf zwei Arten konfiguriert werden:

• Auf Bucket-Ebene

Nachdem Sie eine Gruppe von S3-Benutzern erstellt haben, geben Sie in den Bucket-Richtlinienerklärungen Gruppenberechtigungen an, die nur auf diesen Bucket angewendet werden.

• Auf SVM-Ebene

Nach dem Erstellen einer Gruppe von S3-Benutzern geben Sie in der Gruppendefinition die Namen der Objektserverrichtlinien an. Diese Richtlinien bestimmen die Buckets und den Zugriff für die Gruppenmitglieder.

#### System Manager

- 2. Fügen Sie eine Gruppe hinzu: Wählen Sie Gruppen und dann Hinzufügen.
- 3. Geben Sie einen Gruppennamen ein, und wählen Sie aus einer Benutzerliste aus.
- 4. Sie können eine vorhandene Gruppenrichtlinie auswählen oder eine jetzt hinzufügen oder später eine Richtlinie hinzufügen.

#### CLI

1. Erstellen einer S3-Gruppe:

vserver object-store-server group create -vserver svm\_name -name group\_name -users user\_name\(s\) [-policies policy\_names] [-comment text\]`Der `policies Option kann in Konfigurationen mit nur einem Bucket in einem Objektspeicher weggelassen werden; der Gruppenname kann der Bucket-Richtlinie hinzugefügt werden. Der -policies Option kann später mit der hinzugefügt werden vserver object-store-server group modify Befehl nach Erstellung der Objekt-Storage-Server-Richtlinien

## Schlüssel neu generieren und Aufbewahrungsfrist ändern

Zugriffsschlüssel und geheime Schlüssel werden automatisch während der Erstellung von Benutzern generiert, um den S3-Client-Zugriff zu ermöglichen. Sie können Schlüssel für einen Benutzer neu generieren, wenn ein Schlüssel abgelaufen ist oder kompromittiert wurde.

Informationen zur Generierung von Zugriffsschlüsseln finden Sie unter "Erstellen eines S3-Benutzers".

#### CLI

- 1. Regenerieren Sie Zugriff und geheime Schlüssel für einen Benutzer, indem Sie den ausführen vserver object-store-server user regenerate-keys Befehl.
- Generierte Schlüssel sind standardmäßig für unbegrenzte Zeit gültig. Ab 9.14.1 können Sie die Aufbewahrungsfrist ändern, nach der die Schlüssel automatisch ablaufen. Sie können den Aufbewahrungszeitraum in diesem Format hinzufügen:

P[<integer>D]T[<integer>H][<integer>S] | P<integer>W Wenn Sie beispielsweise eine Aufbewahrungsfrist von einem Tag, zwei Stunden, drei Minuten und vier Sekunden eingeben möchten, geben Sie den Wert als ein P1DT2H3M4S.

```
vserver object-store-server user regenerate-keys -vserver svm_name
-user user -key-time-to-live 0
```

3. Speichern Sie den Zugriff und die geheimen Schlüssel. Sie werden für den Zugriff von S3-Clients benötigt.

#### System Manager

- 1. Klicken Sie auf **Storage > Storage VMs** und wählen Sie dann die Speicher-VM aus.
- 2. Klicken Sie auf der Registerkarte Einstellungen auf 🧪 In der Kachel S3.
- 3. Überprüfen Sie auf der Registerkarte **Users**, ob kein Zugriffsschlüssel vorhanden ist oder der Schlüssel für den Benutzer abgelaufen ist.
- 4. Wenn Sie den Schlüssel neu generieren möchten, klicken Sie auf **‡** Klicken Sie neben dem Benutzer auf **Schlüssel neu generieren**.
- 5. Generierte Schlüssel sind standardmäßig für eine unbestimmte Zeit gültig. Ab 9.14.1 können Sie die Aufbewahrungsfrist ändern, nach der die Schlüssel automatisch ablaufen. Geben Sie den Aufbewahrungszeitraum in Tagen, Stunden, Minuten oder Sekunden ein.
- 6. Klicken Sie Auf **Speichern**. Der Schlüssel wird neu generiert. Jede Änderung der Schlüsselaufbewahrungsfrist tritt unmittelbar in Kraft.
- 7. Laden Sie den Zugriffsschlüssel und den geheimen Schlüssel herunter, oder speichern Sie ihn. Sie werden für den Zugriff von S3-Clients benötigt.

#### Copyright-Informationen

Copyright © 2024 NetApp. Alle Rechte vorbehalten. Gedruckt in den USA. Dieses urheberrechtlich geschützte Dokument darf ohne die vorherige schriftliche Genehmigung des Urheberrechtsinhabers in keiner Form und durch keine Mittel – weder grafische noch elektronische oder mechanische, einschließlich Fotokopieren, Aufnehmen oder Speichern in einem elektronischen Abrufsystem – auch nicht in Teilen, vervielfältigt werden.

Software, die von urheberrechtlich geschütztem NetApp Material abgeleitet wird, unterliegt der folgenden Lizenz und dem folgenden Haftungsausschluss:

DIE VORLIEGENDE SOFTWARE WIRD IN DER VORLIEGENDEN FORM VON NETAPP ZUR VERFÜGUNG GESTELLT, D. H. OHNE JEGLICHE EXPLIZITE ODER IMPLIZITE GEWÄHRLEISTUNG, EINSCHLIESSLICH, JEDOCH NICHT BESCHRÄNKT AUF DIE STILLSCHWEIGENDE GEWÄHRLEISTUNG DER MARKTGÄNGIGKEIT UND EIGNUNG FÜR EINEN BESTIMMTEN ZWECK, DIE HIERMIT AUSGESCHLOSSEN WERDEN. NETAPP ÜBERNIMMT KEINERLEI HAFTUNG FÜR DIREKTE, INDIREKTE, ZUFÄLLIGE, BESONDERE, BEISPIELHAFTE SCHÄDEN ODER FOLGESCHÄDEN (EINSCHLIESSLICH, JEDOCH NICHT BESCHRÄNKT AUF DIE BESCHAFFUNG VON ERSATZWAREN ODER -DIENSTLEISTUNGEN, NUTZUNGS-, DATEN- ODER GEWINNVERLUSTE ODER UNTERBRECHUNG DES GESCHÄFTSBETRIEBS), UNABHÄNGIG DAVON, WIE SIE VERURSACHT WURDEN UND AUF WELCHER HAFTUNGSTHEORIE SIE BERUHEN, OB AUS VERTRAGLICH FESTGELEGTER HAFTUNG, VERSCHULDENSUNABHÄNGIGER HAFTUNG ODER DELIKTSHAFTUNG (EINSCHLIESSLICH FAHRLÄSSIGKEIT ODER AUF ANDEREM WEGE), DIE IN IRGENDEINER WEISE AUS DER NUTZUNG DIESER SOFTWARE RESULTIEREN, SELBST WENN AUF DIE MÖGLICHKEIT DERARTIGER SCHÄDEN HINGEWIESEN WURDE.

NetApp behält sich das Recht vor, die hierin beschriebenen Produkte jederzeit und ohne Vorankündigung zu ändern. NetApp übernimmt keine Verantwortung oder Haftung, die sich aus der Verwendung der hier beschriebenen Produkte ergibt, es sei denn, NetApp hat dem ausdrücklich in schriftlicher Form zugestimmt. Die Verwendung oder der Erwerb dieses Produkts stellt keine Lizenzierung im Rahmen eines Patentrechts, Markenrechts oder eines anderen Rechts an geistigem Eigentum von NetApp dar.

Das in diesem Dokument beschriebene Produkt kann durch ein oder mehrere US-amerikanische Patente, ausländische Patente oder anhängige Patentanmeldungen geschützt sein.

ERLÄUTERUNG ZU "RESTRICTED RIGHTS": Nutzung, Vervielfältigung oder Offenlegung durch die US-Regierung unterliegt den Einschränkungen gemäß Unterabschnitt (b)(3) der Klausel "Rights in Technical Data – Noncommercial Items" in DFARS 252.227-7013 (Februar 2014) und FAR 52.227-19 (Dezember 2007).

Die hierin enthaltenen Daten beziehen sich auf ein kommerzielles Produkt und/oder einen kommerziellen Service (wie in FAR 2.101 definiert) und sind Eigentum von NetApp, Inc. Alle technischen Daten und die Computersoftware von NetApp, die unter diesem Vertrag bereitgestellt werden, sind gewerblicher Natur und wurden ausschließlich unter Verwendung privater Mittel entwickelt. Die US-Regierung besitzt eine nicht ausschließliche, nicht übertragbare, nicht unterlizenzierbare, weltweite, limitierte unwiderrufliche Lizenz zur Nutzung der Daten nur in Verbindung mit und zur Unterstützung des Vertrags der US-Regierung, unter dem die Daten bereitgestellt wurden. Sofern in den vorliegenden Bedingungen nicht anders angegeben, dürfen die Daten ohne vorherige schriftliche Genehmigung von NetApp, Inc. nicht verwendet, offengelegt, vervielfältigt, geändert, aufgeführt oder angezeigt werden. Die Lizenzrechte der US-Regierung für das US-Verteidigungsministerium sind auf die in DFARS-Klausel 252.227-7015(b) (Februar 2014) genannten Rechte beschränkt.

#### Markeninformationen

NETAPP, das NETAPP Logo und die unter http://www.netapp.com/TM aufgeführten Marken sind Marken von NetApp, Inc. Andere Firmen und Produktnamen können Marken der jeweiligen Eigentümer sein.